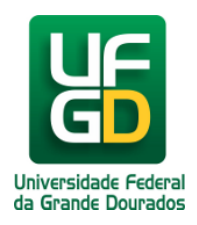

# **Como Fazer uma Reserva?**

# Ajuda > Biblioteca > Reservas

http://ajuda.ufgd.edu.br/artigo/24

Procedimentos para realizar reserva de materiais bibliográficos no sistema da Biblioteca no UFGDNet.

### 1º Passo

O usuário deverá acessar o UFGDNet pelo link <u>https://ufgdnet.ufgd.edu.br</u> e após acessar o sistema (seja pelo login acadêmico ou como servidor)

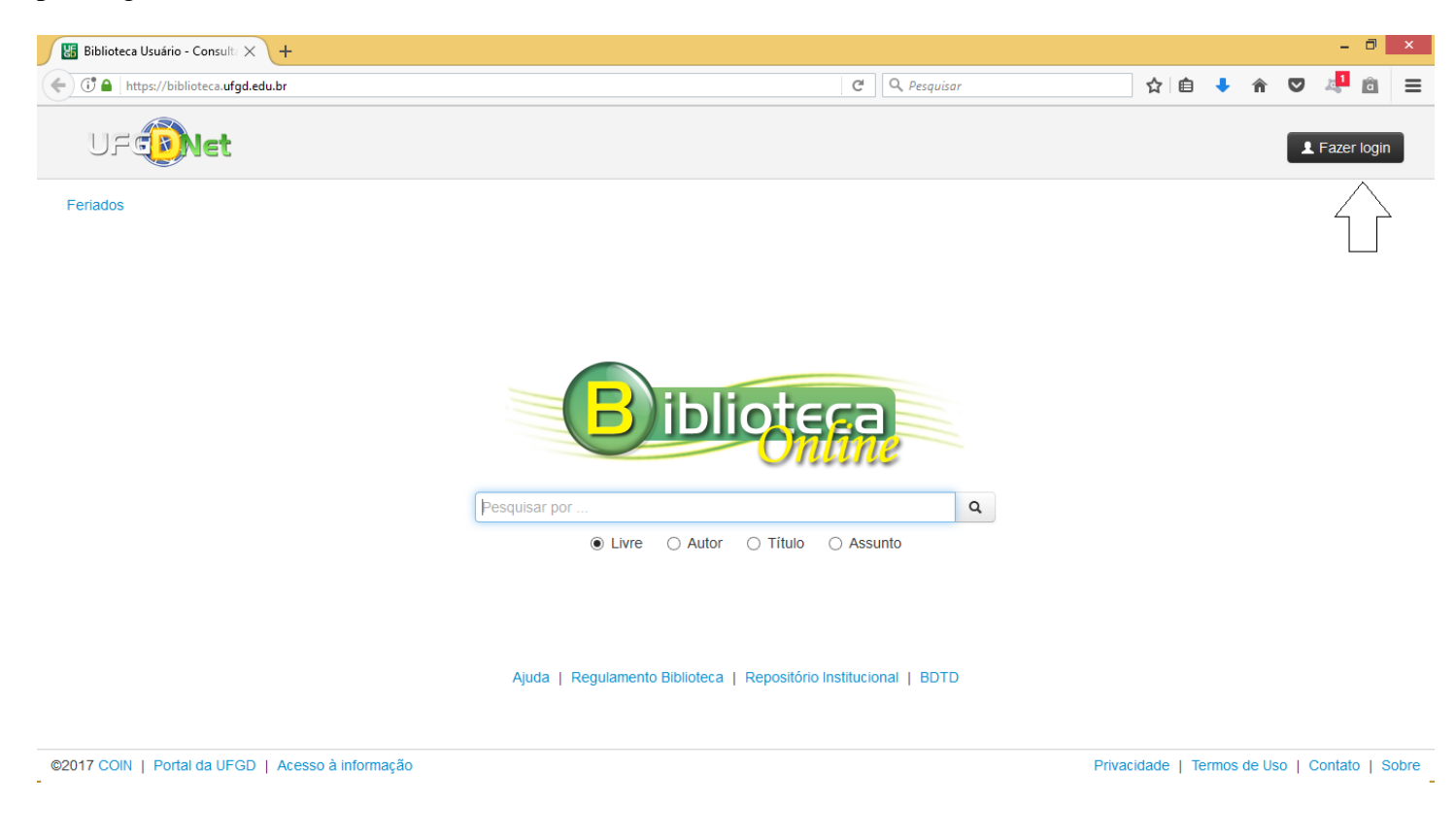

#### 2º Passo

Após ter feito o acesso no sistema, buscar o material que deseja no campo de consulta.

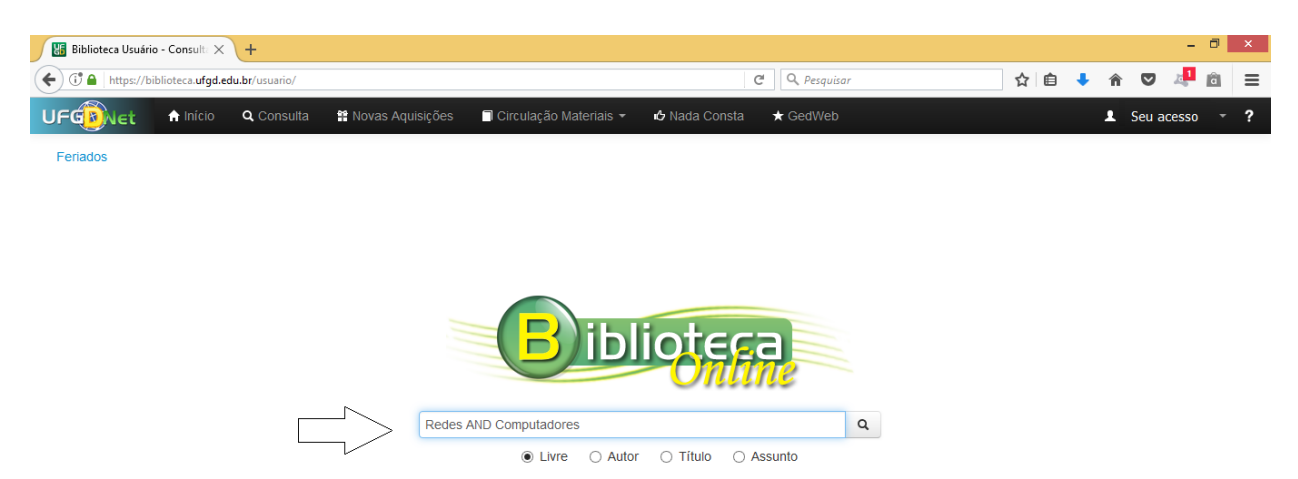

Ajuda | Regulamento Biblioteca | Repositório Institucional | BDTD

Quando consolidar a busca, o sistema detalhará uma lista com os resultados da sua pesquisa.

| 🖥 Biblioteca Usuário - C                   | onsult: × +                                                             |                                                           |                                                           |                                                   |                                        |               |       |      |            |         | -       | ٥      | ×   |
|--------------------------------------------|-------------------------------------------------------------------------|-----------------------------------------------------------|-----------------------------------------------------------|---------------------------------------------------|----------------------------------------|---------------|-------|------|------------|---------|---------|--------|-----|
| ) 🛈 🖴   https://bibliot                    | eca. <b>ufgd.edu.br</b> /usuario/                                       |                                                           |                                                           |                                                   | C Q Pesquisar                          |               | ☆     | Ê    | <b>↓</b> ŵ |         | 7       | â      | =   |
| FGDNet 1                                   | Início <b>Q</b> Consulta                                                | Novas Aquisições                                          | 🗏 Circulação Materiais 🗝                                  | 🖒 Nada Consta                                     | ★ GedWeb                               |               |       |      | 1          | Seu ac  | esso    | *      | ?   |
| Feriados   Enviar re                       | sultado por email                                                       |                                                           |                                                           |                                                   |                                        |               |       |      | Mos        | strando | 62 resi | ultado | s   |
| Bibliotera                                 | Redes AND Computad<br>Livre O Autor O Tit                               | lores<br>ulo () Assunto                                   |                                                           | ٩                                                 |                                        |               |       |      |            |         |         |        |     |
| MORAES, A<br>[Livro] - [2                  | n fio: instalacao, configur<br>Alexandre Fernandes de. I<br>exemplares] | acao e seguranca: fundar<br>Redes sem fio: instalacao     | nentos<br>, configuracao e seguranca                      | : fundamentos. Sao Pa                             | aulo: Erica, 2010. 284 p.              |               |       |      |            |         |         |        |     |
| Anais/10<br>Anais/10. R<br>[Livro] - [1    | lecife, PE: Ed. UFPE, 1992<br>exemplares]                               | 2. 593p.                                                  |                                                           |                                                   |                                        |               |       |      |            |         |         |        |     |
| CARMONA<br>[Livro] - [2]                   | to avancado em redes<br>, Tadeu. Treinamento ava<br>; exemplares]       | de computadores<br>ncado em redes de comp                 | utadores. Sao Paulo: Digera                               | ti Books, 2006. 127 p.                            |                                        |               |       |      |            |         |         |        |     |
| Projeto de<br>Projeto de i<br>[Livro] - [3 | interconexoes de rede<br>interconexoes de redes: c<br>exemplares]       | es: cisco intertwork design<br>isco intertwork design-CIE | n-CID<br>). Sao Paulo: Pearson Educ                       | ation do Brasil, 2003. 5                          | 597 p.                                 |               |       |      |            |         |         |        |     |
| Seguranca<br>GUIMARAE<br>[Livro] - [3      | a com redes privadas vi<br>S, Alexandre Guedes; OL<br>exemplares]       | <b>irtuais VPNs</b><br>IVEIRA, Raimundo,Lins, F           | afael Dueire. Seguranca co                                | m redes privadas virtu                            | ais VPNs. Rio de Janeiro: Brasp        | ort, 2006. 21 | 10 p. |      |            |         |         |        |     |
| COMER, D                                   | computadores e a inter<br>ouglas E. Redes de comp                       | rnet: abrange transmissa<br>utadores e a internet: abr    | o de dados, ligacoees inter-<br>ange transmissao de dados | redes, web e aplicacoe<br>, ligacoees inter-redes | es<br>, web e aplicacoes. 4. ed. Porto | Alegre: Boo   | kman, | 2007 | 632 p.     |         |         |        |     |
| 017 COIN   Portal d                        | la UFGD   Acesso à info                                                 | rmação                                                    |                                                           |                                                   |                                        | Privaci       | dade  | Terr | mos de     | Uso   ( | Contato | )   S  | bre |

Ao clicar na grade de informações que deseja verificar, abrirá a tela de detalhamento do título.

| 🔠 Bibliot                                   | teca Usuário - Consulta 🗙                                 | +                            |                                         |                                                                 |                                                                                                    |        |        |       |          |   | - | ٥ | x |
|---------------------------------------------|-----------------------------------------------------------|------------------------------|-----------------------------------------|-----------------------------------------------------------------|----------------------------------------------------------------------------------------------------|--------|--------|-------|----------|---|---|---|---|
| C C https://biblioteca.ufgd.edu.br/usuario/ |                                                           |                              |                                         | ☆                                                               | Ê                                                                                                    | ŧ      | Â      | ◙     | <u>7</u> | â | ≡ |   |   |
| UFG                                         |                                                           |                              |                                         |                                                                 |                                                                                                    |        |        |       |          |   |   |   |   |
| Feriado                                     | s   Enviar resultado                                      | por email                    |                                         |                                                                 |                                                                                                    |        |        | -1    |          |   |   |   |   |
|                                             |                                                           | Detalhes d                   | o Título                                |                                                                 |                                                                                                    |        | )      | C     |          |   |   |   |   |
| Bi                                          |                                                           | Atenção:                     | Verifique a dispo                       | onibilidade de exemplares do r                                  | naterial antes de procurar a biblioteca.                                                                        |        |        |       |          |   |   |   |   |
| Inter tes fo                                | Redes sem fio: in<br>MORAES, Alexand<br>[Livro] - [2 exem | Material                     | Exemplares                              | Marc Reservas                                                   |                                                                                                    |        |        |       |          |   |   |   | Î |
|                                             | Anais/10                                                  | Rede                         | s Sem Fio                               | Título                                                          | Redes sem fio: instalação, configuração e segurança: fundamentos                                                |        | ^      | i I   |          |   |   |   |   |
| Som Imagem                                  | Anais/10. Recife, F                                       | Instalação. C                | enfiguração e Segurasça<br>Instanuentos | Autor                                                           | Moraes, Alexandre Fernandes de                                                                                  |        |        |       |          |   |   |   |   |
|                                             |                                                           | and a second                 | den i Vened de Briter                   | Área de Conhecimento                                            | Ciências Exatas e da Terra                                                                                      |        |        |       |          |   |   |   |   |
|                                             | CARMONA, Tadeu                                            |                              |                                         | Publicação                                                      | São Paulo: Erica, 2010. 284 p.                                                                                  |        |        |       |          |   |   |   |   |
| Sem Imagem                                  | [Livro] - [2 exem                                         |                              | PIC -                                   | Localização                                                     | 001.64404 M827r                                                                                                 |        |        |       |          |   |   |   |   |
|                                             | Projeto de interco                                        |                              |                                         | Acervo                                                          | Geral                                                                                                    |        |        |       |          |   |   |   |   |
| Semimagem                                   | [Livro] - [3 exem                                         |                              |                                         | Nota Geral                                                      |                                                                                                    |        |        |       |          |   |   |   |   |
|                                             | Seguranca com                                             |                              |                                         | Assuntos                                                        | Redes De Computadores - Protocolos                                                                              |        | ~      |       |          |   |   |   |   |
| Sem Imagern                                 | GUIMARAES, Àlex<br>[Livro] - [3 exem                      | * Em caso o                  | le dúvidas, entre                       | em contato com o atendiment                                     | to da biblioteca.                                                                                               |        |        |       |          |   |   |   |   |
|                                             | Redes de comput                                           | adores e a il<br>Redes de co | nternet: abrang<br>omputadores e a      | e transmissao de dados, ligaco<br>internet: abrange transmissac | pees inter-redes, web e aplicacoes<br>o de dados, ligacoees inter-redes, web e aplicacoes, 4, ed. Porto Alegre: | Bookma | n. 200 | 7.632 |          |   |   |   |   |
| ©2017 CC                                    |                                                           |                              |                                         |                                                                 |                                                                                                    |        |        |       |          |   |   |   |   |

Ao clicar na guia **EXEMPLARES**, detalhará as informações dos exemplares do título selecionado. Para o usuário realizar a reservas de um exemplar, **todos** os exemplares desse título deverão estar na situação de **EMPRESTADO**.

| Biblioteca Usuário - Consult: 🗙 | +                                                    |                                             |       |   |     | - 0 | × |
|---------------------------------|------------------------------------------------------|---------------------------------------------|-------|---|-----|-----|---|
| + () A https://biblioteca.ufgd. | du.br/usuario/                                       | C Q Pesquisar                               | ☆ 自 🖣 | Â | ♥ 🤞 | â   | ≡ |
|                                 |                                                      |                                             |       |   |     |     |   |
| Feriados   Enviar resultado     | oor email                                            |                                             |       |   |     |     |   |
| - Port                          | Detalhes do Título                                   |                                             | Х     |   |     |     |   |
| B iblioteca                     | Atenção: Verifique a disponibilidade de exemplares d | lo material antes de procurar a biblioteca. |       |   |     |     |   |

|             | Redes sem fio: ir<br>MORAES, Alexand<br>[Livro] - [2 exem | Material        | Exemplares Marc      | Reservas                        |                          |                                         |                             |
|-------------|-----------------------------------------------------------|-----------------|----------------------|---------------------------------|--------------------------|-----------------------------------------|-----------------------------|
|             | Anais/10                                                  | Total de exe    | emplares: 2          |                                 |                          |                                         |                             |
| Sem Imagem  | Anais/10. Recife, F                                       | Tombo           | Тіро                 | Situação                        | Previsão de Devolução    | Biblioteca                              |                             |
|             | factor from a                                             | 079851          | Empréstimo           | Emprestado                      |                          | Biblioteca central UFGD                 |                             |
|             | Treinamento ava<br>CARMONA, Tadeu                         | 111587          | Empréstimo           | Emprestado                      |                          | Biblioteca central UFGD                 |                             |
| Sem Imagern | [Livro] - [2 exem                                         |                 |                      |                                 |                          |                                         |                             |
|             | Projeto de interco                                        |                 |                      |                                 |                          |                                         |                             |
| Sem Imagem  | [Livro] - [3 exem                                         |                 |                      |                                 |                          |                                         |                             |
|             | Seguranca com i                                           |                 |                      |                                 |                          |                                         |                             |
| Som Imagem  | [Livro] - [3 exem                                         | * Em caso de    | dúvidas, entre em co | ntato com o atendimento da bibl | lioteca                  |                                         |                             |
|             | Redes de comput                                           | adores e a inte | ernet abrance irans  | missão de dados, ligaçõees inte | r-redes web e aplicações |                                         |                             |
|             |                                                           |                 |                      |                                 |                          | es. 4. ed. Porto Alegre: Bookman, 2007. | 632 p. 👻                    |
| ©2017 CC    | IN   Portal da UFGD                                       | Acesso à inf    | ormação              |                                 |                          | Privacidade   Term                      | os de Uso   Contato   Sobre |

#### 3º Passo

Quando todos os exemplares do referido título estiverem emprestados, verifique se o formulário apresenta a guia **FILA DE RESERVA**. Após clicar nessa guia, aparecerá todas as solicitações de reservas do material ainda ativas, e um botão com a opção de **RESERVAR**.

Clique no botão **RESERVAR**, e automaticamente o sistema acondicionará sua reserva ou entrará na fila da reserva desse exemplar ao seu vínculo para com a Biblioteca detentora do tombo (CENTRAL, HU ou da FADIR).

**Observação:** Após realizar o procedimento, você receberá em seu e-mail com uma mensagem informando se o exemplar está ou quando estará disponível. A partir do aviso, você terá um prazo de 24 (vinte e quatro) horas para retirar este exemplar na Biblioteca detentora do material (CENTRAL, HU ou da FADIR). Você pode consultar suas reservas acessando o menu superior "CIRCULAÇÃO MATERIAIS >> MINHAS RESERVAS"

Tenha instalado e devidamente atualizado os sistemas do ADOBE READER, JAVA e o ADOBE FLASH PLAYER no seu aparelho.

- Caso não tenha o login acadêmico, procure o técnico de laboratório da sua faculdade e requeira-o.
- Caso não disponha do cartão acadêmico procure uma das três bibliotecas e requeira-o.

**Dúvidas:** Encaminhar e-mail para o endereço <u>biblioteca.atendimento@ufgd.edu.br</u> ou pelos telefones 3410-2511, 3410-2582 e 3410-2519

## Leia também:

- Como Fazer uma Consulta? (<u>http://ajuda.ufgd.edu.br/artigo/13</u>)
- Pesquisar por termos semelhantes (<u>http://ajuda.ufgd.edu.br/artigo/18</u>)
- Laboratórios de Informática (<u>http://ajuda.ufgd.edu.br/artigo/218</u>)